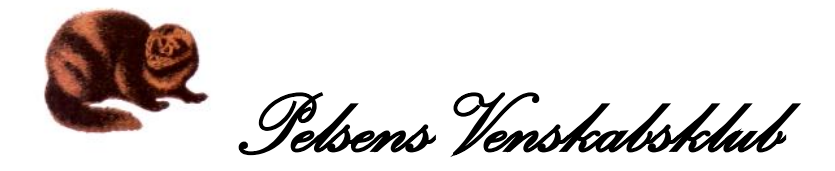

## Vejledning til MedlemsPortalen.

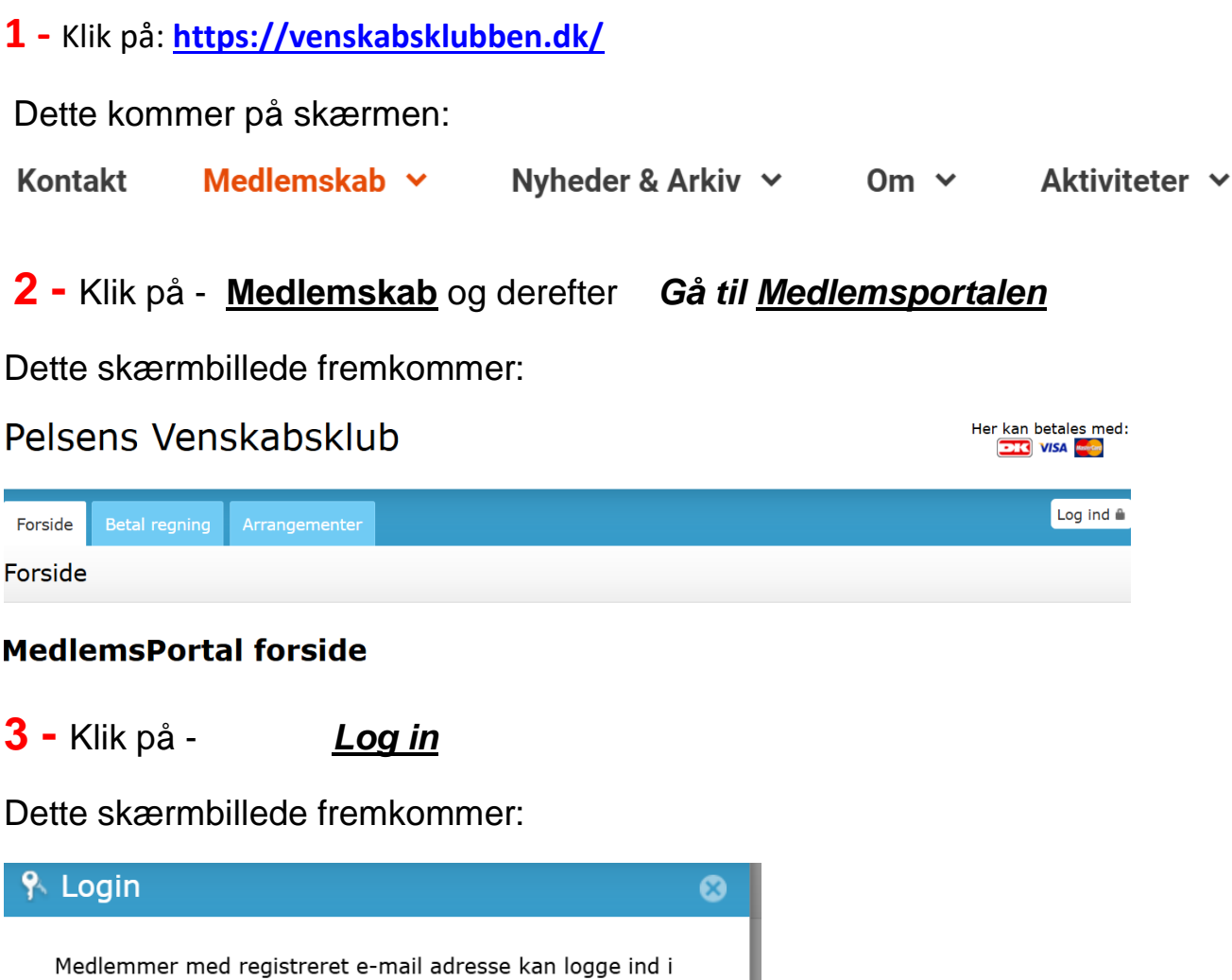

| Medlemmer med registre<br>MedlemsPortalen herund | eret e-mail adresse kan logge ind i<br>er. |
|--------------------------------------------------|--------------------------------------------|
| Din e-mail adresse                               |                                            |
| Adgangskode                                      |                                            |
|                                                  | <u>Glemt adgangskode</u>                   |

4 - Udfyld med e-mailadresse og adgangskoden, som er modtaget i mail.

Afslut i nederste højere hjørne med klik på tasten Log in.

MedlemsPortalens forside åbner. Det er fra denne indgang man tilmelder sig eksempelvis generalforsamling, udflugt og øvrige arrangementer. Det er ligeledes fra denne indgang, at der med kort betales kontingent og andet.

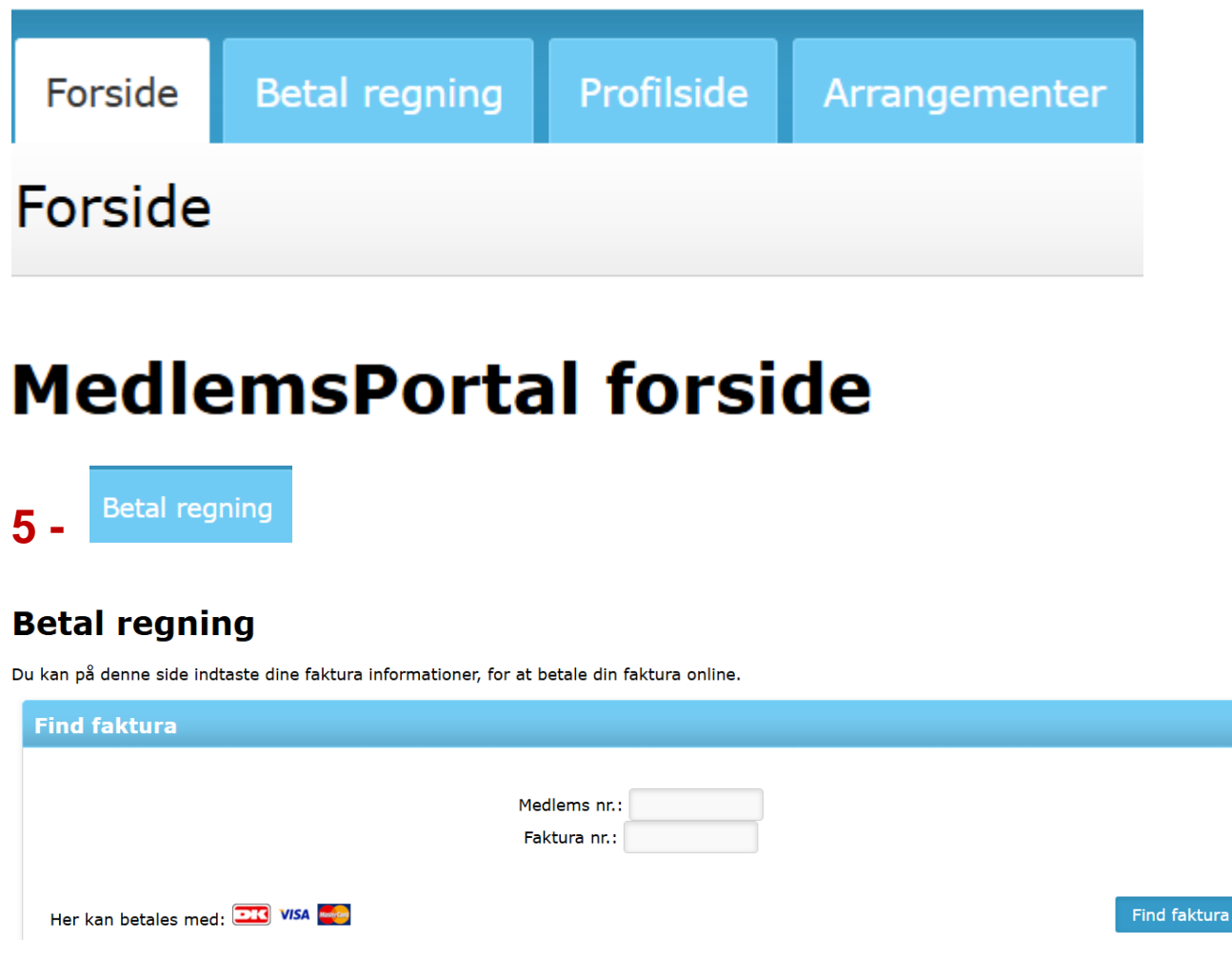

Kontingent og andre fremsendte faktura betales som vis i ovenstående billede.

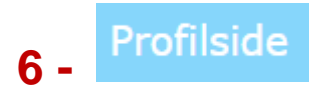

Fra Profilsiden kan den fremsendte adgangskode ændres til sin egen personlige.

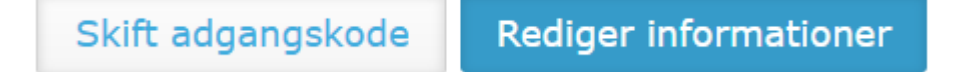

Fra Profilsiden findes også de informationer, som er registreret vedrørende medlemskabet. Er der ændringer, så foretager man selv disse ved at klikke på Rediger informationer.

Tilmeld kreditkort abonnement

Ved at tilmelde dit kreditkort til et kreditkort abonnement, slipper du for manuelt at skulle betale opkrævninger, men de kan trækkes automatisk fra dit kreditkort. Du kan tilmelde dit kreditkort ved at klikke på knappen herunder.

tilmeld kreditkort

Såfremt det ønskes, kan man her tilmelde sit betalingskort. Kortændringer meddeles ligeledes under dette punkt.

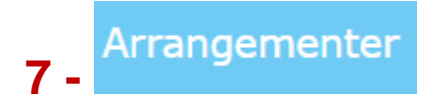

Her vises kommende arrangementer.

| Kommende arrangementer |                                                |                      |
|------------------------|------------------------------------------------|----------------------|
| 05.04.2025             | <u>Pelsens Venner årsmøde 2025</u>             | <u>vis / tilmeld</u> |
| 11.04.2025             | <u>Generalforsamling 2025</u> (du er tilmeldt) | <u>vis / tilmeld</u> |

Klikkes på <u>Vis</u>kommer oplysningerne og arrangementet. Se eksemplet nedenfor med årets generalforsamling.

Klikkes på *Tilmeld* tilmelder man sig med én eller to deltagere.

| Generalforsamling 2025                   |
|------------------------------------------|
| Du er nu tilmeldt deltagelse i           |
| generalforsamlingen 2025 som finder sted |
| 11. april på                             |
| St. Binderup Kro ved Aars                |

| Informationer |                                                  |
|---------------|--------------------------------------------------|
| Dato          | 11.04.2025                                       |
| Start         | 12:00                                            |
| Slut          | -                                                |
| Lokation      | St. Binderup Kro<br>Møllegårdsvej 7<br>9600 Aars |
| Kontaktperson | Hans Pedersen                                    |

| Afbud                       |
|-----------------------------|
| Kan du ikke komme alligevel |
| så skriv på mailen.         |

| Dine oplysninger |                  |  |
|------------------|------------------|--|
| Status           | Tilmeldt         |  |
| Deltagertype     | Standard         |  |
| Antal tilmeldte  | 1                |  |
| Tilmeldt d.      | 27.01.2025 09:37 |  |

Klikkes på Vis kommer oplysningerne om arrangementet.

Det fremgår desuden, hvorvidt man er tilmeldt og med én eller to personer. Eventuelt afbud til et arrangement meddeles ved at sende en mail til Pelsens Venskabsklub på <u>info@venskabsklubben.dk</u>

- Husk at skrive medlemsnummer ved alle henvendelser på mail.

Februar 2025